超八交易系统说明文档-中国大陆期货市场版本(中金所/上期所/大商所/郑商所) <mark>如何安装</mark>

- 安装超八-需求
  - ▶ 系统要求
  - ▶ 内存 1G 以上
  - ▶ 萤幕分辨率 1280 X 768 以上
- 安装超八-顺序

 $\geq$ 

 $\triangleright$ 

| Select Setup Language                    | <b>-X</b> -                      |
|------------------------------------------|----------------------------------|
| Select the langua<br>installation from t | ge for this<br>he choices below. |
| Chinese (PRC)                            |                                  |
| <u>O</u> K                               | <u>C</u> ancel                   |

微软视窗作业系统语系选择,建议使用 Win7 以上版本,简体中文选择 PRC,繁体中文选择 TAIWAN

| 语言 简体中文 🗸                      | 版本一般 🔹 |
|--------------------------------|--------|
| 服务器所在地<br>● 中国<br>○ 香港<br>○ 台湾 |        |
| 联机方式<br>◎ 透过互联网<br>○ 透过专线      |        |
| 联机服务器<br>◎ 正式服务器<br>○ 备援服务器    |        |
| ☑ 自动更新<br>确定                   | 取消     |

- 服务器所在地请选择中国,联机方式选择透过互联网(=电信),或是透过 专线(=联通),各家期货公司提供项目不同,细节请再联络客服人员
- ▶ 安装完毕出现登入画面, 左图-生产环境, 右图-中金所仿真环境(有红字)
- ▶ 输入的期货帐号与密码与所属期货公司 CTP 的帐号密码一致

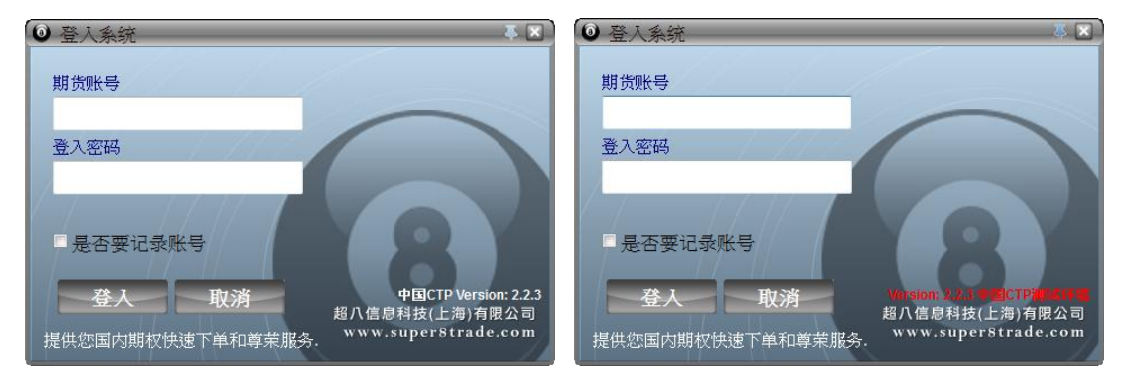

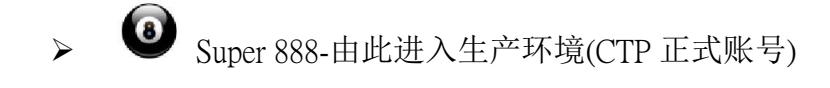

Super 888 Testing-由此进入中金所仿真环境(CTP 仿真账号)

如何下单

 $\triangleright$ 

 $\triangleright$ 

● 首先开启交易接口

8

- ▶ 选择对应的交易所,对应的月份,双击鼠标左键,即可开启

▶ 选择对应的交易所,对应的月份,单击鼠标右键,亦可开启其他功能

| 沂\ |
|----|
|    |
|    |
|    |
|    |

● 交易画面介绍

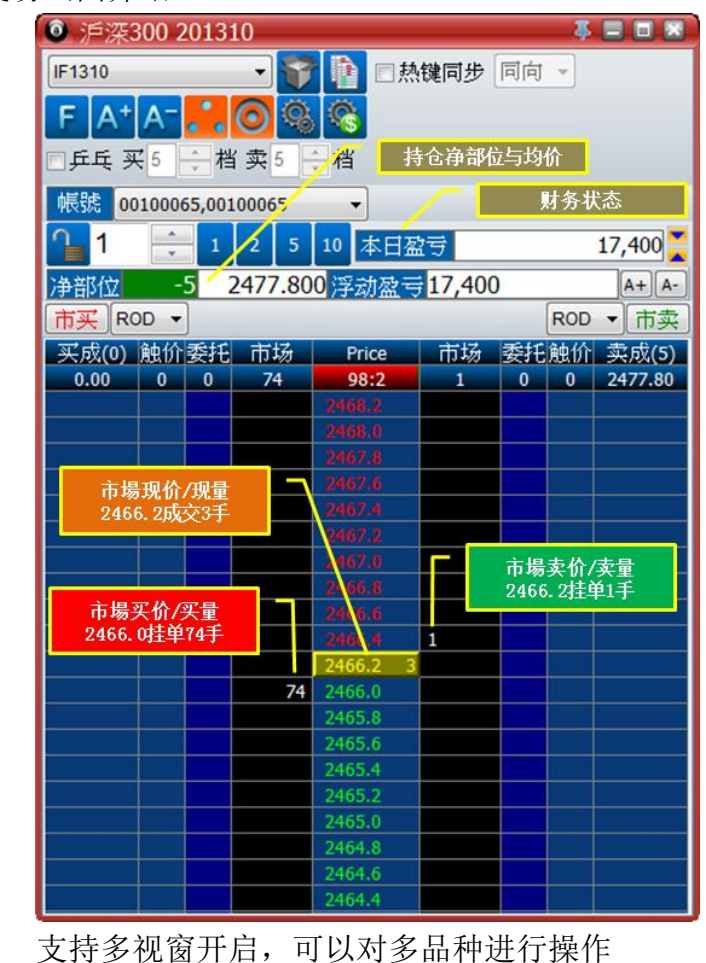

- 支持多视窗开启,可以对多品种进行操作
   行情变化、持仓情况、财务状态一目了然
- ▶ 界面风格自由设置,字体尺寸,色彩风格

● 关于交易画面操作:如何下单

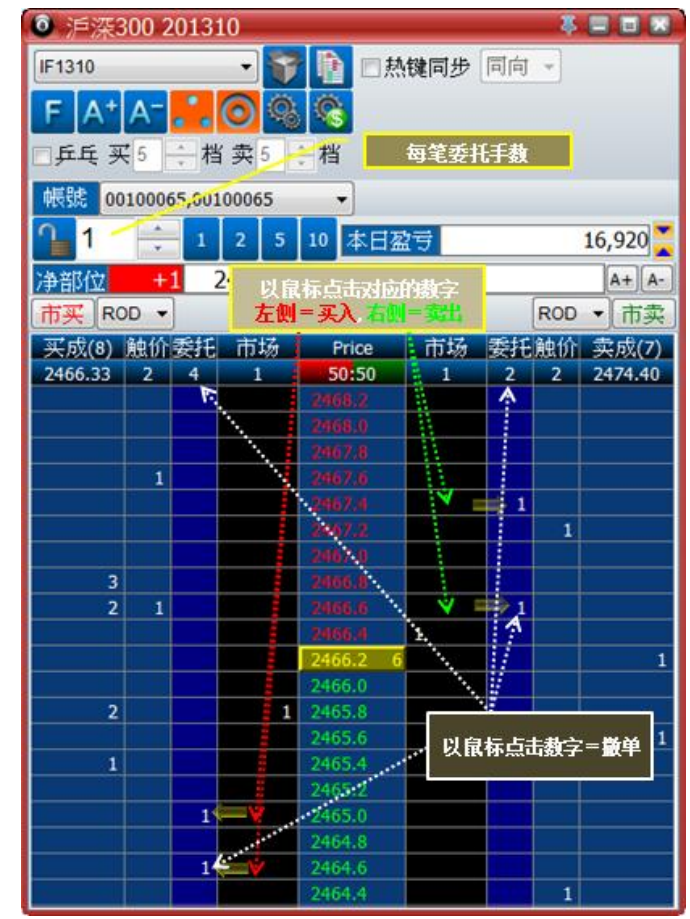

- 超八交易系统具备快速的在不同价格内进行委托,精准定价,掌握交易成本,没有传统一键挂单无法锁定价格,面临冲击成本的缺点
- ▶ 中央数字列以品种最小跳动值排列,范围从本日涨停板到跌停板
- 以鼠标下单:点价下单

- 下单:以鼠标左键单击【市场】黑色纵列,依据相对应的价格数字,单击 左侧是以该价格买入,单击右侧是以该价格卖出。委托成功的数量会显 示在【委托】区块;委托成交的数量会显示在【买成】【卖成】区块
- 撤单:以鼠标左键单击【委托】区块上的数字,可以取消该价格所有委托, 回车键默认为买进未成交与卖出未成交同时撤单,但是不包含触价单
- ▶ 交易手数:在本功能任一位置直接输入键盘数字键可变更每笔委托手数
- ▶ 鼠标滚轮上下滚动可以滚动价格序列,单击鼠标右键可将成交价格置中
- 以键盘下单:热键下单,热键可自行设置
  - ▶ 当前价格买进=键盘左键头为默认按键
  - ▶ 当前价格卖出=键盘右键头为默认按键
  - ▶ 增加超价的档位=键盘上键头为默认按键,红色方框为对应买进位置
  - ▶ 减少超价的档位=键盘下键头为默认按键,绿色方框为对应卖出位置
  - ▶ 全部撤单=回车为默认按键
  - ▶ 全部平仓=F5 为默认按键

- 热键同步/同向/反向:多视窗同时交易,支持多账号、多品种套利
  - ▶ ■熱键同步 同向 , 可同时对多视窗之间进行操作,支持热键启闭
  - ▶ 勾选热键同步,在单一视窗进行操作,其他勾选的视窗也会同步操作
  - 承上,可支持多帐号交易(多视窗+不同帐号)、套利交易(多视窗+不同买卖方向、不同月份或不同品种)、移仓(2视窗+同品种不同买卖方向)。主要操作视窗热键同步必须勾选,其他视窗热键同步也必须勾选 才可生效,注意同向/反向的设置,交易手数个别视窗独立设置
  - 例子一:主要操作视窗勾选热键同步+同向,委托买进,当其他操作视窗也勾选热键同步勾选+同向,则会同步买进。多帐号交易适用此方法
  - 例子二:主要操作视窗热键同步勾选+同向,委托买进,当其他操作视窗热键同步勾选+反向,则会同步卖出。套利,移仓适用此方法

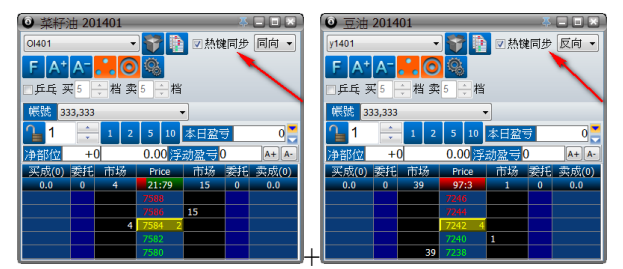

- ▶ 策略:多菜籽油+空豆油范例
- ▶ 必须以键盘下单进行操作,以鼠标操作不支持本功能
- 支持同步的热键包括:买进、卖出、限价单全部取消、增加档位、减少 档位、下单前取消前单、扫盘,但是不包含全部平仓、触价单全部取消
- 乒乓
  - ▶ □乒乓 买 5 🔶 档 卖 5 🔶 档
  - ▶ 勾选时,乒乓自动交易策略启动
  - ▶ 乒乓策略相当于半自动的网格交易,有效率的代替人工执行
  - 乒乓策略启动后,委托挂单一旦成交将立刻自动根据条件设置反向挂单, 此反向挂单成交之后,又再次立刻自动根据条件设置反向挂单,不断反 复,好比乒乓球运动一样
  - ▶ 甲: ₹5 章 <sup>1</sup>/<sub>4</sub>此条件设置,表示买进挂单一旦成交以后,将立刻以成交价格+5 档的价格委托挂单卖出
  - 乙: <sup>卖3</sup> <sup>4</sup> 出条件设置,表示卖出挂单一旦成交以后,将立刻以成交价格-3档的价格委托挂单买进
  - ▶ 承上,甲乙之间会不断反复,直到□乒乓不再勾选
  - ▶ 当买进档位参数=卖出档位参数,有利固定区间震荡的行情交易
  - ▶ 当买进档位参数>卖出档位参数,有利震荡向上的行情交易
  - ▶ 当买进档位参数<卖出档位参数,有利震荡向下的行情交易
  - ▶ 乒乓策略设置可透过热键进行操作→ → 热键 → 乒乓热键

● 关于交易画面操作:如何设置条件单(止盈/止损/突破高低位买进卖出)

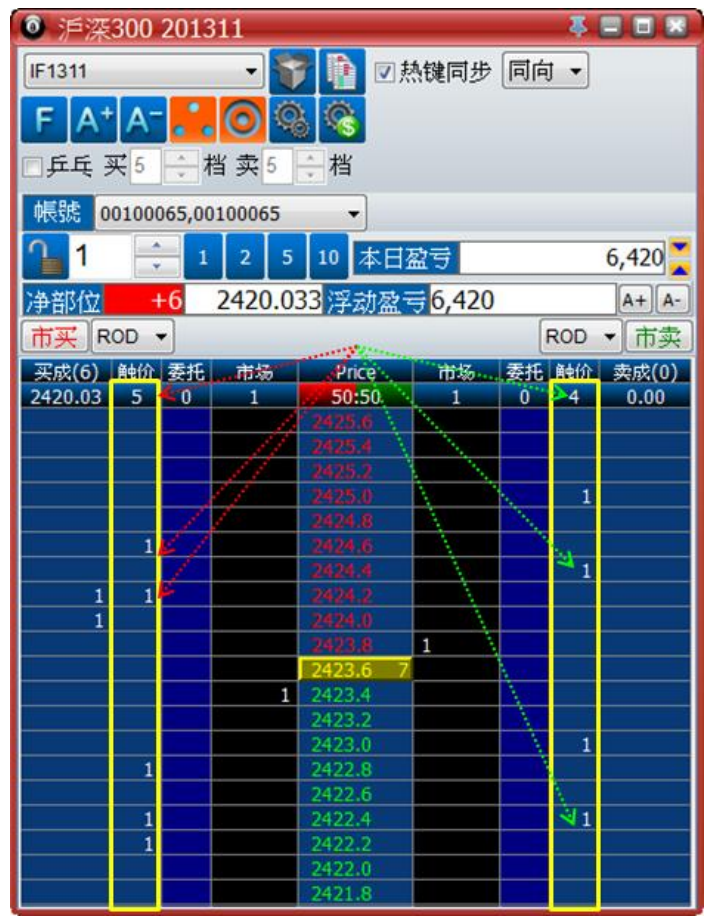

- > 触价单相当于条件单,在客户端本地对实时价格实时监控,如果关闭交易窗口、关闭交易软件或是网络断线,功能将失效
- ▶ 触价单在未触发前不占用保证金,触发以后才挂单到交易所
- ▶ 触价单在委托时不受交易所盘中休息的限制
- ▶ 触价单在委托时,可以先行定义触发以后以自动仓、新仓或是平仓等模式挂单,直接委托=自动仓、按住 Ctrl=平仓、按住 Shift=新仓
- 委托方式:以鼠标左键单击【触价】纵列,依据相对应的价格数字,单 击左侧是以该价格买入,单击右侧是以该价格卖出。
- 取消方式:以鼠标右键单击【触价】纵列,依据相对应的价格数字,单 击左侧是取消该价格买入,单击右侧是取消该价格卖出、卖出委托作个 别或批量取消,或是透过热键设置全撤
- 触价单操作与条件设置的说明
  - ▶ 本功能的目的在于设置触发条件满足以后,委托单执行的形式
  - 触发后转市价单,即以最优价格执行,惟上期所不支持市价单,请改以 限价单执行
  - 触发后转限价单,即以成交价(当前价格)加/减档位执行,买进增加 档位,卖出减少档位可增加成交机率,档位以该品种最小变动价位区分
  - ▶ 触价单设置的选项,使用前请务必确认条件,较优的条件,成交机率较

高,根据市场不同差别状态,也有无法成交的可能。每个交易视窗的触 价单条件都必须分别设置,并存档记忆,否则一律以默认条件带入

| 💓 触价单条件设置     | <b>4 8</b>    |
|---------------|---------------|
| 委托价格选择-买进     | 委托价格选择-卖出     |
| ◎ 市价IOC单      | ◎ 市价IOC单      |
| ◎ 成交价 +20 ▼ 檔 | ◎ 成交价 -20 👻 檔 |
|               | 确定 取消         |

- ▶ 触价单条件设置从此变更→
- 以上图为例,如果在沪深 300 价格 2500.6 的位置触价委托买进,即表示 当成交价格触碰到 2500.6 的时候,系统将以 2500.6+(0.2\*20)=2504.6 的价 格委托买进,具体成交的价格还需看当时市场实际卖出的条件撮合结果
- $\triangleright$
- 交易委托时,如何选择开仓或平仓:自动仓/手动开仓/手动平仓的逻辑说明
  - ▶ 每笔交易的开平仓状态默认为自动仓;简化,效率、出错少、策略多
  - ▶ 无对应持仓的状态下,买进与卖出一律以新仓委托
  - ▶ 有对应持仓的状态下,买进与卖出一律以平仓委托
  - ▶ 承上,有对应持仓,委托手数超过可平仓的部分,自动拆分以新仓送出
  - 承上,有对应持仓,委托手数超过可平仓的部分,包含今仓与昨仓,自动拆分以平今与平仓送出
  - ▶ 例子一:持仓多单2手,委托卖出5手(自动仓),系统自动拆分为卖 出平仓2手+卖出开仓3手
  - 例子二:持仓上期所品种多单2手,其中1手为今仓,1手为昨仓,委 托卖出5手(自动仓),系统自动拆分为卖出平今1手+卖出平仓1手 手+卖出开仓3手
  - 例子三:持有多单2手,在止损位置触价委托卖出5手(自动仓),当价格触发以后,系统自动拆分为卖出平仓2手+卖出开仓3手
  - 例子四:持有多单2手,在止盈位置触价委托卖出5手(自动仓),当价格触发以后,系统自动拆分为卖出平仓2手+卖出开仓3手
  - 例子五:持有多单1手,在止盈与止损价格处按着Ctrl键再以触价委托 分别各卖出1手,此2笔委托在触发时将一律以平仓送出,不论止盈或 止损,早触发之委托即先行平仓,后触发之委托仍以平仓送出,因无可 对应的仓位,委托直接失效,此委托方式可类比止盈+止损择一的功能
  - ▶ 按住 Shift 键再进行委托,即一律以新仓送出,可进行锁仓
  - ▶ 按着 Ctrl 键再进行委托,即一律以平仓送出

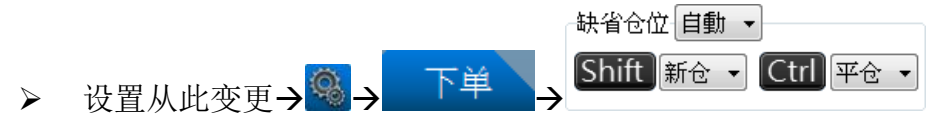

▶ 可将挂单缺省值设为自动/新仓/平仓,其中之一,切换挂单仓别时搭配 Shift/Ctrl 执行 交易画面介绍

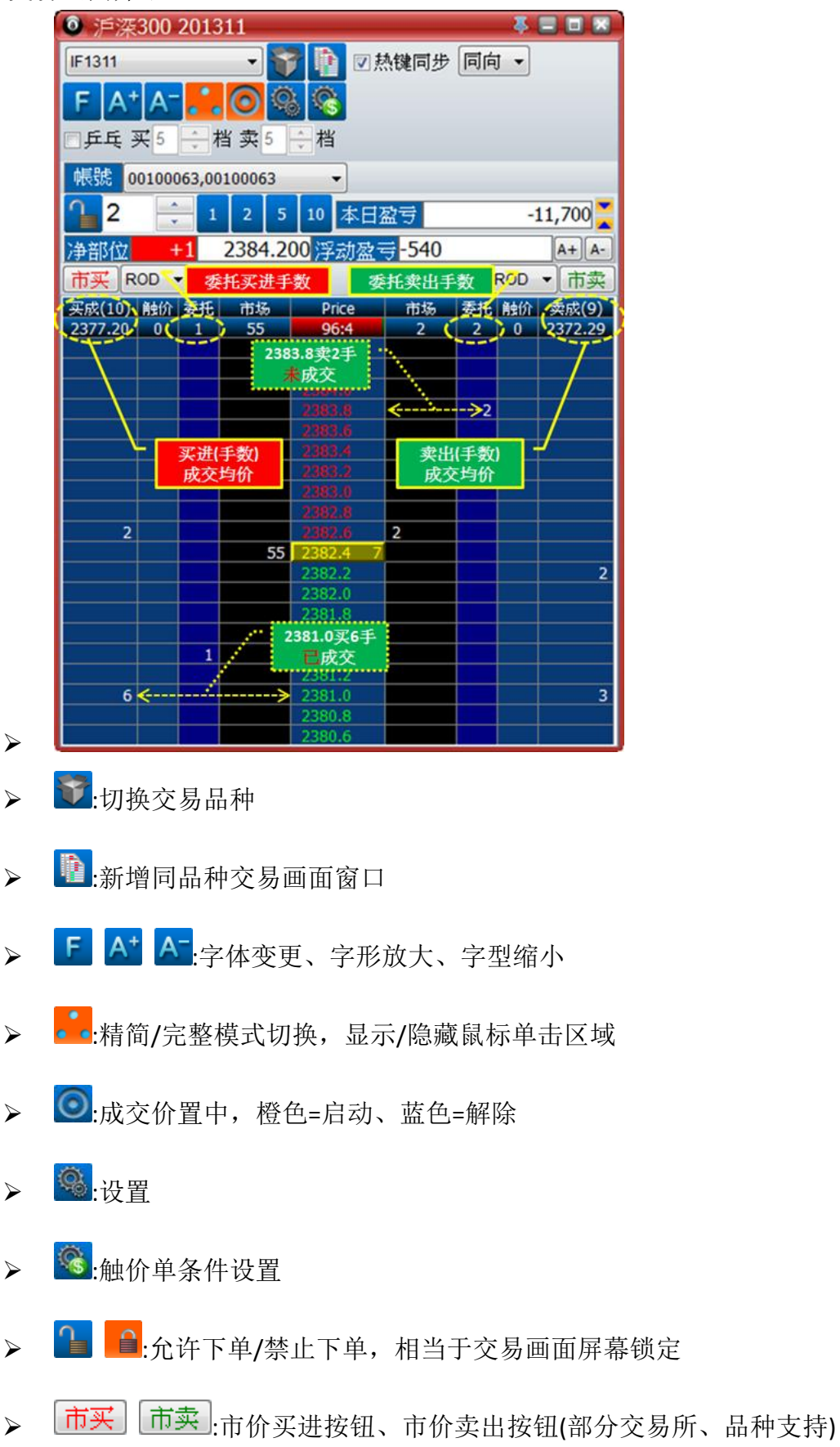

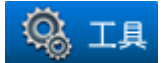

● 多帐号设定

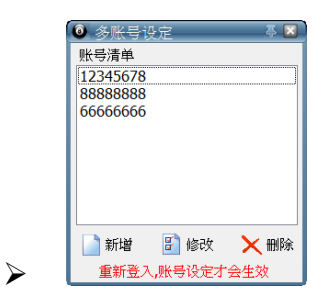

- 需另申请,透过服务器端约定相关帐号从属关系,以主要帐号登入超八 客户端透过本功能将从属帐号的相关信息输入,重新登入以后,交易视 窗、实时回报、浮动盈亏汇总、撤单统计等视窗即具备帐号切换的功能
- 更改密码

| Ľ |
|---|
|   |
|   |
|   |
|   |
|   |
|   |
|   |

- ▶ 透过本功能将可进行登入帐号在柜台系统上的相关密码变更
- 切换成简繁体中文

| Super 888 |     | _   | -      | ζ                                         |
|-----------|-----|-----|--------|-------------------------------------------|
| 切换语言会注    | 销并重 | 新启a | 湖程序,7  | )<br>)<br>)<br>)<br>)<br>)<br>)<br>)<br>) |
| 74.       | -   |     | मन २४४ |                                           |

- ▶ 透过本功能可切换超八简繁体中文的显示
- 交易所状态

 $\geq$ 

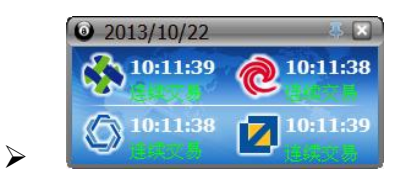

- ▶ 透过本功能可开启交易所连线状态监控视窗
- 带宽使用状态

 $\geq$ 

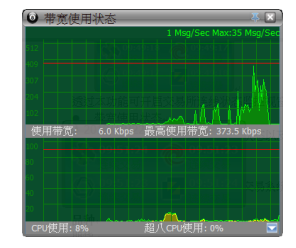

▶ 透过本功能可对本电脑之带宽使用状态以及 CPU 使用状态进行监测

● 设置

▶ 一般

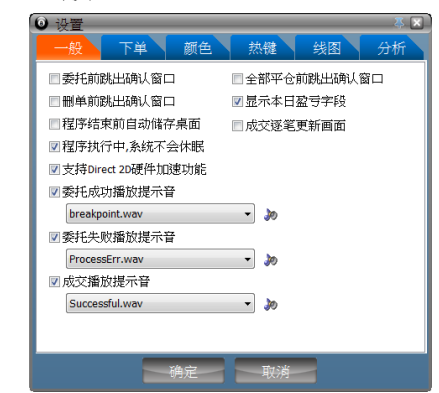

- ◆ ☑委托前跳出确认窗口:勾选后,每笔委托皆须确认
- ◆ ☑删单前跳出确认窗口:勾选后,每笔委托皆须确认
- ◆ ☑程序结束前自动储存桌面:勾选后,正常离开系统会储存桌面
- ◆ ☑程序执行中,系统不会休眠:勾选后,不会进入睡眠状态
- ◆ ☑支持 Direct 2D 硬件加速功能:增强绘图, Win 7 以上版本支持
- ◆ ☑全部平仓前跳出确认窗口:勾选后,每笔热键-全部平仓皆须确认
- ◆ ☑显示本日盈亏字段:勾选后,显示本日盈亏字段
- ◆ ☑成交逐笔更新画面:本版本暂不支持
- ◆ ☑委托成功播放提示音:可选择音效提示与否或者变更音效
- ◆ ☑委托失败播放提示音:可选择音效提示与否或者变更音效
- ◆ ☑成交播放提示音: 可选择音效提示与否或者变更音效

▶ 下单

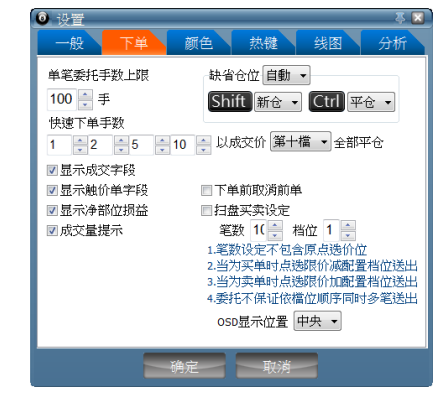

- ◆ 单笔委托手数上限:可对每笔委托手数上限做限制
- ◆ 快速下单手数:可对快速下单交易手数按钮显示做设置
- ◆ ☑显示成交字段:勾选后,交易画面显示【买成】【卖成】区块
- ◆ ☑显示触价单字段:勾选后,交易画面显示【触价】区块
- ◆ ☑显示净部位损益: 勾选后, 交易画面显示【净部位】【浮动盈亏】
  区块
- ◆ ☑成交量提示: 勾选后, 交易画面的当前价格右侧显示【成交量】
- ◆ 缺省仓位:下单时开平仓的状态,【自动】将由超八系统自动辨识

- ◆ Shift:按住 Shift 下单时开平仓的状态
- ◆ Ctrl:按住 Ctrl 下单时开平仓的状态
- ◆ 以成交价【第十檔】全部平仓: 热键-全部平仓的超价委托条件
- ◇ ☑下单前取消前单: 勾选后,每笔委托送出前都会先执行热键-限价 单全部取消,本功能可透过热键启闭,默认设置为F3 键
- ◆ ☑扫盘买卖设定:勾选后,每笔委托送出后会跟随增加批量委托, 增加笔数,每笔之间相差的档位可自行设置,本功能可透过热键 启闭,默认设置为F4键
- ◆ OSD 显示位置:针对部分功能提示以绿色字体显示的位置设置
- ▶ 颜色

 $\geq$ 

| 対 TX | FK9 |    |       | ł  |    | 08   | 标题栏位      |
|------|-----|----|-------|----|----|------|-----------|
| 买成   | 委托  | 市场 | Price | 市场 | 委托 | 卖成   | 背景 自訂     |
| 8234 | 3   |    | 50:50 | 0  | 5  | 8236 | 文字 🗌 白色   |
|      |     |    |       | 9  | 5  |      | 网格 反色     |
|      |     |    |       | 6  |    |      | 聖物(新作     |
|      |     |    |       | 3  |    | 5    |           |
|      |     | 5  | 8235  |    |    |      | ● 鼠标经过字段  |
| 3    | 3   | 8  |       |    |    |      | 月京 银巴     |
|      |     | 10 |       |    |    |      | 文字 📕 黑色   |
|      |     |    |       |    |    |      | 默认颜色      |
|      |     |    | 8231  |    |    |      | ▼ 成交价涨跌翻; |

- ◆ 以鼠标点击欲更换颜色的区块
- ◆ ☑鼠标经过字段:勾选后,鼠标停留的区块,背景与文字
- ◆ ☑成交价涨跌颜色: 勾选后,成交价(当前价格)将随涨跌显示不同背景颜色
- ▶ 热键-下单热键

| 0 设置           |          |  |  |
|----------------|----------|--|--|
| 一般下単颜色         | 热键 线图 分析 |  |  |
| 下单热键 操作热键 乒乓热键 | 央速下单     |  |  |
|                |          |  |  |
| 功能             | 热键       |  |  |
| 买进*            | 左键       |  |  |
| 卖出*            | 右键       |  |  |
| 增加档位*          | 上键       |  |  |
| 减少档位*          | 下键       |  |  |
| 限价单全部取消*       | Enter鍵   |  |  |
| 买进限价单全部取消*     | (        |  |  |
| 卖出限价单全部取消*     | 关闭       |  |  |
| 触价单全部取消        | 空格键      |  |  |
| 光标位置下单         | 关闭       |  |  |
| 市价买进*          | F1鍵      |  |  |
| 市价卖出*          | F2鍵      |  |  |
| 取消所有委托并平仓      | F5键      |  |  |

- - ◆ 买进:以当前价格委托买进,默认左箭头键
  - ◆ 卖出:以当前价格委托卖出,默认右箭头键
  - ◆ 增加檔位:增加买进热键/卖出热键的超价档位,默认上箭头键
  - ◆ 减少檔位:增加买进热键/卖出热键的超价档位,默认下箭头键
  - ◆ 限价单全部取消:取消本品种所有未成交单,但是不包含触价单, 默认回车键

- ◆ 买进限价单全部取消:取消所有买进未成交单,但是不包含触价单
- ◆ 卖出限价单全部取消:取消所有卖出未成交单,但是不包含触价单
- ◆ 触价单全部取消:取消所有未触发触价单,默认空格键
- ◆ 光标位置下单:于鼠标标示的位置以本键委托下单
- ◆ 市价买进:以市价单(MARKET)买进,默认 F1 键,上期所不支持
- ◆ 市价卖出:以市价单(MARKET)卖出,默认 F2 键,上期所不支持
- ◆ 取消所有委托并平仓:取消限价单,取消触价单,针对净部位以限 定条件全部平仓,默认 F5 键
- ▶ 热键-操作热键

|                  | <ul> <li>设置</li> </ul> | 5 🛛      |  |  |
|------------------|------------------------|----------|--|--|
|                  | 一般下単颜色                 | 热键 线图 分析 |  |  |
| $\triangleright$ | 下单热键 操作热键 乒乓热键 快       | 速下单      |  |  |
|                  |                        |          |  |  |
|                  | 功能                     | 热键       |  |  |
|                  | 开启/关闭下单前取消前单           | F3键      |  |  |
|                  | 开启/关闭多笔报价              | F4鍵      |  |  |
|                  | 成交置中切换                 | 鼠标右键     |  |  |
|                  | 涨停价置顶                  | 关闭       |  |  |
|                  | 跌停价置底                  | 关闭       |  |  |
|                  | 开启/关闭热键同步              | 关闭       |  |  |
|                  | 开启/关闭热键反向              | 关闭       |  |  |
| $\triangleright$ | 开启/关闭平今                | 关闭       |  |  |

- ◆ 开启/关闭下单前取消前单:每笔委托送出前都会先执行热键-限价 单全部取消,可以进行类似改单的功能,省去必须先取消旧有委 托再重新委托的时间消耗
- ◆ 开启/关闭多笔报价:每笔委托送出后会跟随增加批量委托,增加笔数,每笔之间相差的档位可自行设置,由设置→下单→扫盘买卖设定进行操作;本功能主要是快速、精准的在大范围的价格区块内连续委托
- ◆ 成交价置中切换:将交易画面的最新价格置放到画面中央;将走势 图之K线图复位到最新位置;将走势图之每秒线复位到最新位置;
- ◆ 涨停价置顶:将交易画面瞬间移至涨停位置
- ◆ 跌停价置底:将交易画面瞬间移至跌停位置
- ◆ 开启/关闭热键同步:启/闭热键同步
- ◆ 开启/关闭热键反向:切换热键同步之同向/反向
- ◆ 开启/关闭平今:切换平今/平仓; 默认自动仓已能智能辨识平今仓功 能,无须自行设置
- ▶ 热键-乒乓热键

|                  | <ul> <li>设置</li> </ul> | 基 🖬      |
|------------------|------------------------|----------|
|                  | 一般 下单 颜色               | 热键 线图 分析 |
| $\succ$          | 下单热键 操作热键 乒乓热键 快       | 速下单      |
|                  | 功能                     | 热键       |
|                  | 开启/关闭乒乓功能              | 关闭       |
|                  | 乒乓买卖价差增加档位             | 关闭       |
| $\triangleright$ | 乒乓买卖价差减少档位             | 关闭       |

◆ 开启/关闭乒乓功能/乒乓买卖价差增加档位/乒乓买卖价差减少档

位: 以热键取代鼠标设置, 中乓 买5 + 档 卖5 + 档

▶ 热键-快速下单

| 0 设置     |           |      | Ş 🛛   |
|----------|-----------|------|-------|
| 一般下的     | 单 颜色      | 热键   | 线图 分析 |
| 下单热键 操作热 | 4键 乒乓热键 1 | 央速下单 |       |
|          |           |      |       |
| 功能       | 价格        | 超价   | 热键    |
| 买进1      | 最新价       | 1    | 关闭    |
| 买进2      | 最新价       | 3    | 关闭    |
| 买进3      | 最新价       | 5    | 关闭    |
| 卖出1      | 最新价       | 1    | 关闭    |
| 卖出2      | 最新价       | 3    | 关闭    |
| 卖出3      | 最新价       | 5    | 关闭    |

- ◆ 针对买进设置三个快速按键,可根据最新价/买一价/卖一价搭配自 行设置的超价条件,超价条件可为正值或是负值,正值为以较高 的价格委托买进,负值为以较低的价格委托买进
- ◆ 针对卖出设置三个快速按键,可根据最新价/买一价/卖一价搭配自行设置的超价条件,超价条件可为正值或是负值,正值为以较低的价格委托卖出,负值为以较高的价格委托卖出
- ◆ 快速下单不支持:下单前取消前单、多笔报价、热键同步、同向/
   反向等复合功能
- ▶ 线图

| ④ 设置                                                                                                 | 基 🔀                                                                                                    |
|----------------------------------------------------------------------------------------------------|----------------------------------------------------------------------------------------------------|
| 一般 下单 颜色 热键                                                                                          | 线图 分析                                                                                                    |
| 7752<br>7752<br>7752<br>7752<br>7752<br>7559<br>7657<br>7657<br>7657<br>7657<br>7657<br>7657<br>7657 | 方景颜色<br>■ 黑色<br>文字颜色<br>□ 白色<br>网格线颜色<br>▼ 次色<br>※<br>③ 红色<br>↓<br>な場影技<br>□ 白色<br>● 年<br>◆<br>↓<br>↓<br>↓<br>↓<br>↓<br>↓<br>↓<br>↓<br>↓<br>↓<br>↓<br>↓<br>↓ |
| 确定 取消                                                                                                |                                                                                                    |

- ▶ 针对走势图之 K 线图进行个性化设置
- ▶ 分析

 $\geq$ 

| [ | K线<br>均线-                | -: 区间                            | 10 🗸                   | 价格      | ≤ll⁄zf         | 新历                                                                                                    |                      | 颜色            |             | 黄色   | •     |
|---|--------------------------|----------------------------------|------------------------|---------|----------------|----------------------------------------------------------------------------------------------------|----------------------|---------------|-------------|------|-------|
|   | 均线二                      | 区间                               | 30 👻                   | 价格      | ≦ 收≴           | 盐价                                                                                                    |                      | 颜色            |             | 水蓝   | Ŧ     |
|   | 均线日                      | E: 区间                            | 60 👻                   | 价格      | ≦<br>收≴        | 盐价                                                                                                    | •                    | -<br>颜色       |             | 红色   | •     |
| : | 均线=<br>均线=<br>均线∃<br>布尔键 | -: 区间<br>1: 区间<br>E: 区间<br>1: 区间 | 30<br>60<br>90<br>闰 40 | • • • • | 劇色<br>颜色<br>颜色 | <ul> <li>J</li> <li>J</li> <li>ゴ</li> <li>ゴ</li></ul> | <监<br>〔色<br>【白<br>【色 |               | •<br>•<br>• | 标准偏差 | 1.0 - |
|   |                          |                                  |                        | δĤ      | 定              |                                                                                                    |                      | <b></b><br>初消 | ~           |      |       |

- ▶ 针对走势图之 K 线图、每秒线进行参数设置
- 离开

 $\geq$ 

透过本功能可完整良好的关闭超八交易系统

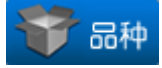

期货

| 🖲 品种결  | 看器     | _      |        |        |        |        |        |        |        |        |        |        | _      |        |        | _      | ્ર    |
|--------|--------|--------|--------|--------|--------|--------|--------|--------|--------|--------|--------|--------|--------|--------|--------|--------|-------|
| 期货     |        |        |        |        |        |        |        |        |        |        |        |        |        |        |        |        |       |
| / 中国金副 | 神交易所   | く大海    | 商品交易   | 新新 ノト  | 海期 倍相  | ▽易所√   | 郑州政    | 品交易的   | ff \   |        |        |        |        |        |        |        |       |
|        | 201311 | 201312 | 201401 | 201402 | 201403 | 201404 | 201405 | 201406 | 201407 | 201408 | 201409 | 201410 | 201411 | 201412 | 201503 | 201506 | 20150 |
| 黄金     |        |        |        |        |        |        |        |        |        |        |        |        |        |        |        |        |       |
| 铜      |        |        | ĺ      |        |        |        |        |        |        |        |        |        |        |        |        |        |       |
| 铅      |        |        |        |        |        |        |        |        |        |        |        |        |        |        |        |        |       |
| 线材     |        |        |        |        |        |        |        |        |        |        |        |        |        |        |        |        |       |
| 锌      |        |        |        |        |        |        |        |        |        |        |        |        |        |        |        |        |       |
| 白银     |        |        |        |        |        |        |        |        |        |        |        |        |        |        |        |        |       |
| 铝      |        |        |        |        |        |        |        |        |        |        |        |        |        |        |        |        |       |
| 沥青     |        |        |        |        |        |        |        |        |        |        |        |        |        |        |        |        |       |
| 螺纹钢    |        |        |        |        |        |        |        |        |        |        |        |        |        |        |        |        |       |
| 燃料油    |        |        |        |        |        |        |        |        |        |        |        |        |        |        |        |        |       |
| 天然橡胶   |        |        |        |        |        |        |        |        |        |        |        |        |        |        |        |        |       |

- ▶ 在对应的窗口双击鼠标左键可以开启交易画面
- ▶ 在对应的窗口单击鼠标右键可以开启交易画面:显示最佳五檔
- ▶ 在对应的窗口单击鼠标右键可以关闭交易画面:关闭五档窗口
- ▶ 在对应的窗口单击鼠标右键可以开启线图:显示走势图
- ▶ 在对应的窗口单击鼠标右键可以新增自选品种:新增至行情表,最多五组
- ▶ 可用鼠标左键选定区块,或者是按住 Ctrl 针对个别品种多选,再单击鼠标右 键批量执行上述指令,可批量开启交易画面或批量新增自选品种
- 期权

| 品种查看器          |                        |
|----------------|------------------------|
| 期货             | 选择权                    |
| /大连商品交易        | 所(郑州商品交易所)             |
| 07 05 03 01 12 | m_o • 12 01 03 05 07 ^ |
|                | 3000                   |
|                | 3050                   |
|                | 3100                   |
|                | 3150                   |
|                | 3200                   |
|                | 3250                   |
|                | 3300                   |
|                | 3350                   |
|                | 3400                   |
|                | 3450                   |
|                | 3500 -                 |

- $\succ$
- > 对应中轴为执行价,上层为月份,左边为看涨期权、右边为看跌期权
- ▶ 在对应的窗口双击鼠标左键可以开启交易画面
- ▶ 在对应的窗口单击鼠标右键可以开启交易画面:显示最佳五檔
- ▶ 在对应的窗口单击鼠标右键可以关闭交易画面:关闭五档窗口
- ▶ 在对应的窗口单击鼠标右键可以开启线图:显示走势图
- ▶ 在对应的窗口单击鼠标右键可以新增自选品种:新增至行情表,最多五组
- ▶ 可用鼠标左键选定区块,或者是按住 Ctrl 针对个别品种多选,再单击鼠标右 键批量执行上述指令,可批量开启交易画面或批量新增自选品种

● 品种搜寻/品种查看器

| ◎ 品种代码查看器                                                                                                    | - 🐥 🔀 |
|----------------------------------------------------------------------------------------------------|-------|
| ▲ 上海期货交易所     サ街街     ● 受 天然極敗     ● 日報     ○ 日報     ○ 日     ○ 日     ○ □ □     ○ 日     ○ □ □     ○ □     ○ □     ○ □     ○ □     ○ □     ○ □     ○ □     ○ □     ○ □     □     ○ □     ○ □     ○ □     ○ □     ○ □     ○ □     ○ □ | E     |
| 信息 搜寻                                                                                                    |       |
| 品种名称: 白银 201312<br>品种代码: ag1312<br>强厚价: 4678<br>参考价: 4414<br>跌停价: 4149<br>最后交易日: 2013/12/16                                                                                                    |       |

- ▶ 可透过此功能根据代码搜寻品种相关信息
- 期货报价窗口

 $\geq$ 

| 前品表         | _      | _ |      | _                 | _     | _  | _      | _     | _      | _   | _      | _      | _      | _      | _      |              |
|-------------|--------|---|------|-------------------|-------|----|--------|-------|--------|-----|--------|--------|--------|--------|--------|--------------|
| 自选品种-1      |        |   | •    |                   |       |    |        | E 🗞 / | A+ A-  |     |        |        |        |        |        |              |
| 品种名称        | 成交价    | 涨 | 跌    | <b>%</b>          | 熱幅    | 単量 | 委买价    | 委买量   | 委卖价    | 委卖量 | 开盘价    | 最高     | 最低     | 急量     | 未平仓    | 成交时间         |
| 黄金 201401   | 260.00 | V | 2.15 | $\mathbf{\nabla}$ | 0.82% | 2  | 260.10 | 1     | 261.10 | 3   | 261.05 | 261.25 | 259.50 | 368    | 604    | 11:27:35.000 |
| 铜 201401    |        |   |      |                   |       | 2  | 51630  |       | 51640  | 30  | 52010  |        |        | 150714 | 264976 | 11:30:00.000 |
| 语 201401    |        | V |      |                   |       |    | 14390  | 6     | 14395  |     |        | 14440  |        | 632    | 6384   | 11:29:31.000 |
| 锌 201401    |        |   |      | 죗                 | 出;    | -4 |        | 22    |        |     | 买进     | 15020  |        | 19050  | 114296 | 11:30:00.000 |
| 白银 201401   |        | ۷ | 29   | V                 | 0.66% | 2  |        | 16    |        | 1   | 4400   | 4420   |        | 85220  | 63794  | 11:29:52.000 |
| 铝 201401    |        |   |      |                   |       | 2  |        | 9     |        | 26  | 14395  |        |        | 4790   | 51392  | 11:29:34.500 |
| 螺纹钢 201401  |        |   |      |                   |       | 10 |        |       |        | 13  |        |        |        | 154078 | 799244 | 11:29:59.000 |
| 天然橡胶 201401 |        |   |      |                   |       | 4  |        | 7     |        | 139 |        |        |        | 78274  | 124980 | 11:29:59.500 |

- ▶ 本功能可多重开启,可自设五组自选品种
- ▶ 于品种名称处单击鼠标右键,可以选择显示的栏目
- ▶ 颜色、栏目均可自行设置
- ▶ 以鼠标左键单击委卖价(买进)、委买价(卖出),可以带出传统下单夹
- 期权报价窗口

 $\triangleright$ 

| KS200 |      | ▼ 201  | 1311 | - A+   | ☑ 卖    | 叔字段⊪                | (京)   | 权相反   |      |                    |       |          |      |        |      |    |
|-------|------|--------|------|--------|--------|---------------------|-------|-------|------|--------------------|-------|----------|------|--------|------|----|
|       |      |        |      | 买权     |        |                     |       | KS200 |      |                    |       | 卖权       |      |        |      |    |
| 最低    | 最高   | 总量     | 单量   | 涨跌价    | 成交价    | 委卖价                 | 委买价   | 履约价   | 委买价  | 委卖价                | 成交价   | 涨跌价      | 单量   | 总量     | 最高   | 最低 |
|       |      |        | 1    | ▼ 1.95 | 17.10  | 17.30               | 16.60 | 250.0 | 0.05 | 0.06               | 0.06  | 0.00     | 5    | 23474  |      |    |
|       |      |        | л    |        | ᄎᄫᇔ    | स्त <mark>80</mark> | 14.20 | 252.5 | 0.08 | <b></b>            | π⇔рит | 눘틷교      | to I | 37994  |      |    |
|       |      | 13     | די   |        | 又勿回    | щ<br>.55            | 1140  | 255.0 | 0.1  | 0.1                |       | 又勿凹      | щ    | 52146  |      |    |
|       |      |        | 1    | ▼ 1.75 | 9.75   | 9.20                | 9.00  | 257.5 | 1.27 | 0.28               | 0.28  | ▲ 0.08   | 2    | 88999  |      |    |
|       |      | 546    |      |        |        |                     | 6.80  | 260.0 | 0.51 |                    |       |          |      |        |      |    |
|       |      | 2655   |      |        |        |                     | 4.75  | 252.5 | 0.96 |                    |       |          | 836  | 153733 |      |    |
|       |      | 11081  |      |        |        |                     | 3.10  | 265.0 | 1.71 |                    |       |          | 625  | 156459 |      |    |
|       |      | 122696 | 504  |        |        | 1.85                | 1.84  | 267.5 | 2.85 | 2.8 <mark>6</mark> |       |          | 341  | 119199 |      |    |
|       |      | 177513 | 1120 | V 1    | 577 N# | starte              | 0.92  | 270.0 | 4.50 |                    | 1 37  | . 1.40   |      | 11915  |      |    |
| 0.93  | 1.69 | 177513 | 1120 |        | 买进     | 卖出                  | 0.92  | 270.0 | 4.50 | 卖出                 | 土 买i  | <u>进</u> | 41   | 11915  | 4.60 |    |

- $\triangleright$
- ▶ 选定交易所、品种、月份
- ▶ 左侧为看涨期权(CALL),右侧为看跌期权(PUT)
- 以鼠标左键单击执行价左侧为开启看涨期权交易画面,单击执行价右侧 为开启看跌期权交易画面
- ▶ 单击委卖价(买进)、委买价(卖出),可以带出传统下单夹

● 成交明细

 $\geq$ 

 $\geq$ 

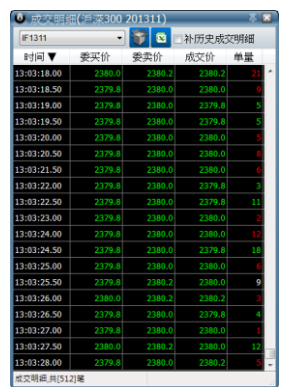

- ▶ 本功能最多开启三组
- ▶ 显示内容可输出为 EXCEL 存盘模式
- ▶ 显示内容字体大小根据视窗宽窄度自动调整
- ▶ 于时间处单击鼠标左键,可以选择显示内容采取升序或是降序显示
- ▶ 于时间处单击鼠标右键,可以选择显示的栏目
- 走势图-每秒线

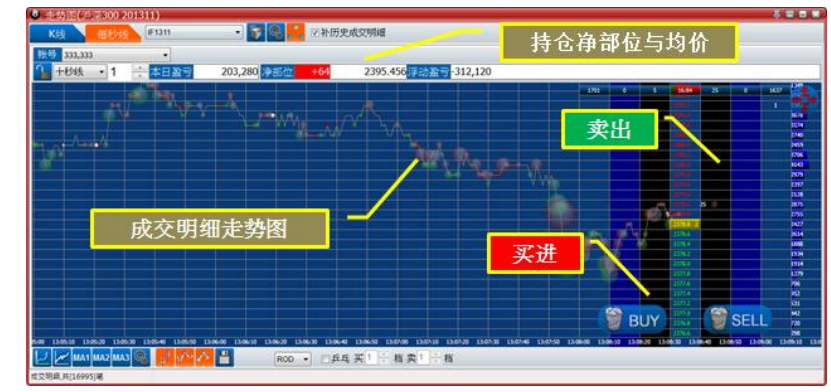

- 独家提供将走势图与交易画面迭加的创新功能,以气泡尺寸大小模拟成 交量,红色气泡表示成交价大于等于卖一价(买盘主动成交),绿色气泡 表示成交价小于等于买一价(卖盘主动成交),白色气泡表示成交价介于 买一价与卖一价之间,最多可开启三组
- ▶ 时间轴范围可选择1秒、5秒、10秒、20秒、30秒、一分钟、两分钟
- ▶ 不支持触价单、热键同步、同向/反向
- ▶ ₩:切换显示品种

▶ 🥯:设置

- ▶ 🔜:显示/隐藏成交明细
- > 2:显示/隐藏缩图:是否显示当日全走势图于画面左上方
- ▶ Z:显示/隐藏布尔信道:布尔线(BOLLinger)

- ▶ MA1:显示/隐藏显示移动平均线:一共有三组(Moving Average)
- ▶ . 显示/隐藏显示买一量/卖一量之气泡
- ▶ 🎦:显示/隐藏显示折线
- 登:锁定最新价格在最右侧,查看当日先前走势时,请先解除此功能, 在鼠标左键按住画面进行拖曳
- ▶ 💾:行情成交明细资料存盘
- 走势图-K 线图

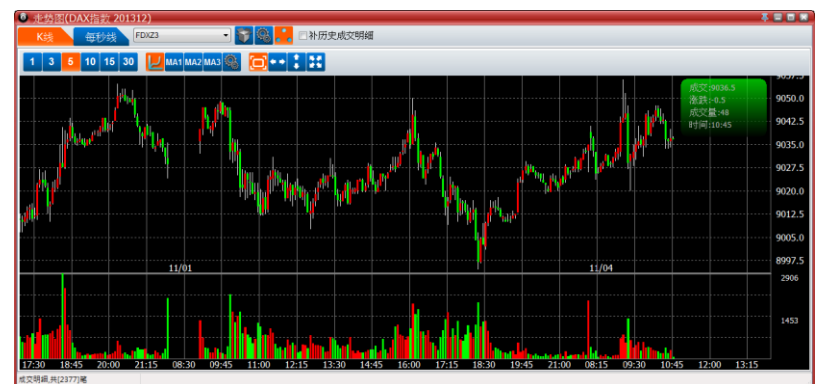

- ▶ 可观看最近五天的 K 线图
- ▶ 查看先前k线图时,鼠标左键按住画面进行拖曳,默认鼠标右键复位到 最新位置
- ▶ ₩:切换显示品种
- ▶ 🥯:设置

- ▶ 1 3 5 10 15 30 :K 线时序切换
- ▶ U:显示/隐藏成交量
- ▶ MA1:显示/隐藏显示移动平均线:一共有三组(Moving Average)
- > □:滚动鼠标滚轮采取全方位缩放,以范围内最高价、最低价定位

- ▶ ➡:滚动鼠标滚轮采取水平缩放,时间轴变化,价格轴不变
- ▶ ऄ:滚动鼠标滚轮采取全方位缩放,不设限范围,可以自由拖曳

|   | 交易                                                                                                    |
|---|----------------------------------------------------------------------------------------------------|
| • | 下单匣                                                                                                    |
|   | ● 下单匣<br>                                                                                                    |
| • | 实时回报窗口                                                                                                    |
|   | Active       已撤单       成交       全部       融价单       計量       2       Active       二         全刪       时间       单号       代码       仓別       BS       委托       价格       水本       A                                                                                                    < |
|   | ▶ 本功能可多重开启,支持以不同交易账号开启(多账号模式)                                                                                                    |
|   | ▶ 以Active(可撤)、己撤单、成交、全部、触价单作为分类                                                                                                    |
|   | ▶ 于时间处单击鼠标右键,可以选择显示的栏目                                                                                                    |
|   | 于全删处单击鼠标左键,可以取消本账号所有委托(取消触价单须切换)                                                                                                    |
|   | ▶ ₩:自动调整字段宽度                                                                                                    |
|   | ▶ □:导出资料至 EXCEL                                                                                                    |
|   | ▶ ◎ 实时回报颜色设置                                                                                                    |
|   | ▶ A <sup>+</sup> A <sup>-</sup> :字体大小设置                                                                                                    |
| • | 可用保证金                                                                                                    |
|   | ● 第4年度会社       第1日発展 50     第1新作       第2000     第1新作       第4000     第1新作       第4000     10       第4000     10       第4000     10       第4000     10       第4000     10       第4000     10       第4000     10       第4000     10       第4000     10       第4000     10                     |

● 帐务查询

| <ul> <li>議务查询</li> </ul>                                                                                                    | ۵. 🗷                                         | ◎ 採券查询                                                                            |        |
|----------------------------------------------------------------------------------------------------|----------------------------------------------|-----------------------------------------------------------------------------------|--------|
| - 製誌                                                                                                    |                                              | <b>秋號</b>                                                                         |        |
| · 新金 - 結账单                                                                                                    | 查询                                           | · 近金 · 结账单 · 查询 · · · · · · · · · · · · · · · · ·                                 |        |
| 上次結算准备金                                                                                                    | 0.00                                         | 2013/11/ 3 🐨 📄                                                                    |        |
| <ul> <li>上次质押金額</li> <li>上次质押金額</li> </ul>                                                                                             | 0.00                                         | 光大期货有限公司<br>制表时间:20131104                                                         | ^      |
| <ul> <li>→ 今日出金</li> <li>+ 今日入金</li> </ul>                                                                                             | 0.00 0.00                                    | 交易結算単(町市)<br>客户号: 333 客户名称:test                                                   |        |
| <ul> <li>静态权益</li> <li>中平仓盈亏</li> <li>林公型亏</li> </ul>                                                                                  | 0.00 0.00 0.00                               | -20121104                                                                         |        |
| <ul> <li>手续费</li> </ul>                                                                                                    | 0.00                                         | 资金状况 币种:人民币                                                                       |        |
| <ul> <li>         - 当応校益         - 占用保证金         ※結保证金         ※結手续费         - 文規保证金         + 復用金額         + 復用金額         </li> </ul> | 0.00<br>0.00<br>0.00<br>0.00<br>0.00<br>0.00 | 第790時第: 0.00 交到手段展: 0.00 支別手段展: 0.00<br>円 (1) (1) (1) (1) (1) (1) (1) (1) (1) (1) |        |
| = 可用资金                                                                                                    | 0.00                                         | 注: 顯市有风险,入市须谨慎! 按照期货经纪合同约定,如果您对本结翼单内容有                                            | ♀议,请在" |
| 可取资金                                                                                                    | 0.00                                         | *                                                                                 |        |

● 浮动盈亏汇总

| 浮动盈亏 持仓状况<br>是种名称                         |             |        |      |        |               |
|-------------------------------------------|-------------|--------|------|--------|---------------|
| 品种么称                                      |             |        |      |        |               |
| 비에게 ~~~ ~~~ ~~~ ~~~~~~~~~~~~~~~~~~~~~~~~  | 买 未平仓卖      | 市价     | 买成 卖 | 成 浮动   | 盈亏 平仓盈亏       |
| 国债 201403 0.0000 93.8220 -1 昨: 0 今        | ::0 昨:1今:0  | 93.756 | 0    | 1      | 660 0         |
| 国债 201312 93.6520 93.6520 3 昨: 6 今        | *:0 昨:3 今:0 | 93.482 | 6    | 3 -    | 5,100 0       |
| 沪深300 201311 2377.5818 2374.3818 0 昨: 0 今 | *:0 昨:0今:0  | 2381.4 | 11   | 11     | 0 -10,560     |
|                                           |             |        | Ŀ.   | tit: - | 4,440 -10,560 |

▶ 净部位为买进持仓与卖出持仓的差额;买开1+卖开1锁仓,净部位为0

● 撤单统计

| ◙ 撤单统计<br>账号 00100063,0 | 0100063 - |      | _            | _    | <u>4</u> و |
|-------------------------|-----------|------|--------------|------|------------|
| 品种撒单统计:                 |           |      | 品种撤单统计:      |      |            |
| 品种代码                    | 撤单数量      | 撤单次数 | 品种代码         | 撤单数量 | 撤单次数       |
| CFFEX-IF                | 2         | 1    | CFFEX-IF1311 | 2    | 1          |

● 银期转帐

 $\triangleright$ 

| 30CT J 385   | ÷:     |           | <ul> <li>转账金额:</li> </ul> |      | H5种: RMB | •  |
|--------------|--------|-----------|---------------------------|------|----------|----|
| 资金账号密码       |        |           | 银行账号密码:                   |      |          |    |
|              | 银行资金转换 | 期货 期货资金转制 | 银行 查询转账明细                 |      |          |    |
| 转账明细:        | 期货流水号  | 银行账号      | 交易类型                      | 转账金额 | 交易时间     | 信息 |
|              |        |           |                           |      |          |    |
|              |        |           |                           |      |          |    |
|              |        |           |                           |      |          |    |
|              |        |           |                           |      |          |    |
|              | <      |           |                           |      |          |    |
| · 查谢将行       | 術会     |           |                           |      |          |    |
| 编行资金:        | -      |           |                           |      |          |    |
| NALI J SACIE |        |           |                           |      |          |    |
|              |        |           |                           |      |          |    |
|              |        |           |                           |      |          |    |
|              |        |           |                           |      |          |    |

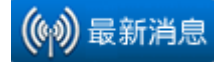

- 最新消息
- 合约规格表
- 保证金一览表

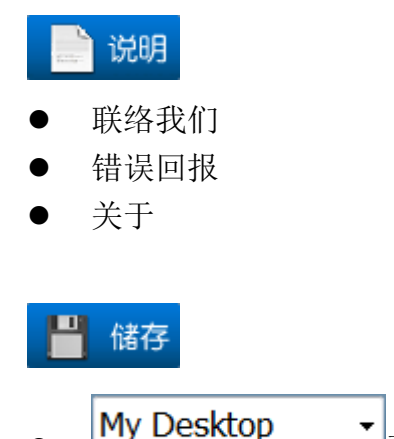

● My Desktop ● 可自行填入名称,以鼠标左键单击后储存桌面配置

感谢您对本软件之支持,超八意见反馈信箱:dean.3056@yuanta.com.tw

还有……

超八 API: 此 API 提供一个简单,有效率的界面.让 Super 888 的用户,或是协力开发

厂商在不影响主程序执行效率的前提下. 轻松的开发出各种 Super 888 的 Plugin 策略.此 API 为一符合 Microsoft COM 规格的原件.开发者可以使用 C#,VB .Net, C++ 甚至是 Excel 来开发,轻易的扩充 Super 888 的功能. API 用以下的界面,让客户可以 透过 Super 888 下单,并将 Super 888 收到的回报,行情数据传送给客户开发的 Plugin

超八外期系统:支持全球主要期货市场,美国、英国、德国、香港、新加坡、韩国、日本。超八外期系统拥有一样的优异性能,更另外提供完整的十檔报价,24小时的全球交易顺畅感受

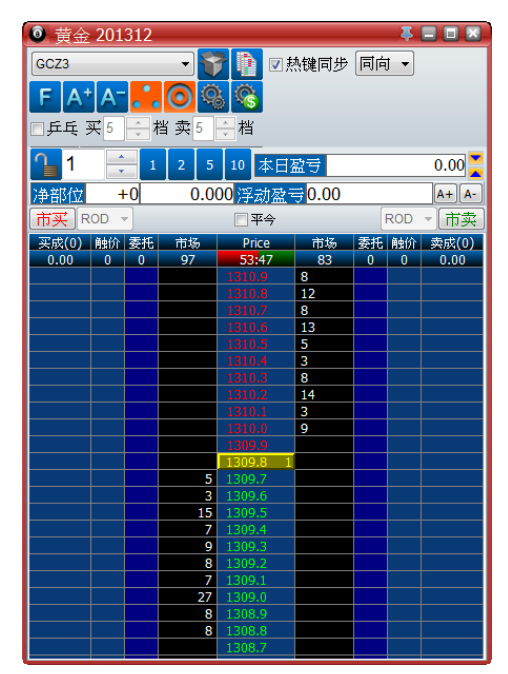

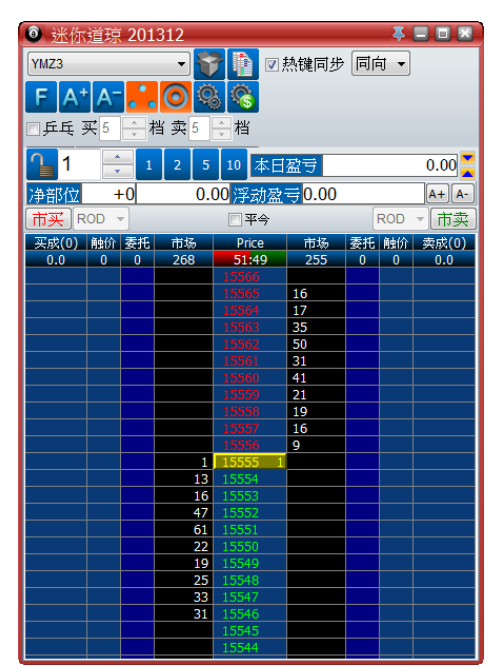